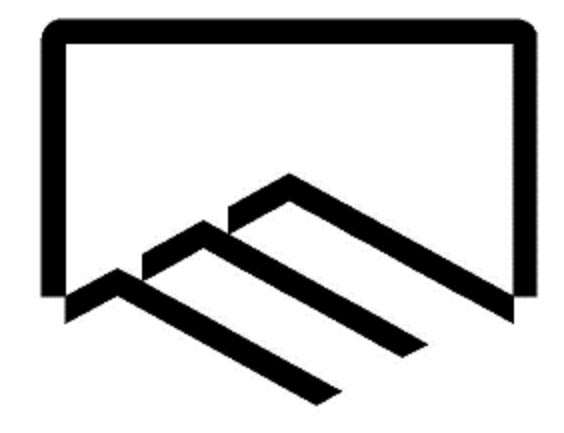

سازمان نظاممهندسي ساختمان

استان یزد

## راهنمای پرتال خدمات الکترونیک سازمان

ويژه اعضا

واحد آمار و فناوری اطلاعات

نسخه ۲

فروردين ١٣٩٩

تهيەكنندە: مجتبى تجمليان

فهرست مطالب:

a. حق عضويت

## ۵- تنظیمات

a. تغییر رمز عبور (در دست تهیه)

۱ - ورود به پرتال خدمات الکترونیک سازمان

پرتال خدمات الکترونیک سازمان از طریق خدمات الکترونیک وبسایت <u>www.yazdnezam.ir</u> ، بخش سامانههای نرمافزاری وبسایت <u>www.yazdnezam.ir</u> و یا لینک http://service.yazdnezam.ir:۸۰۳۳/panel/login در دسترس است.

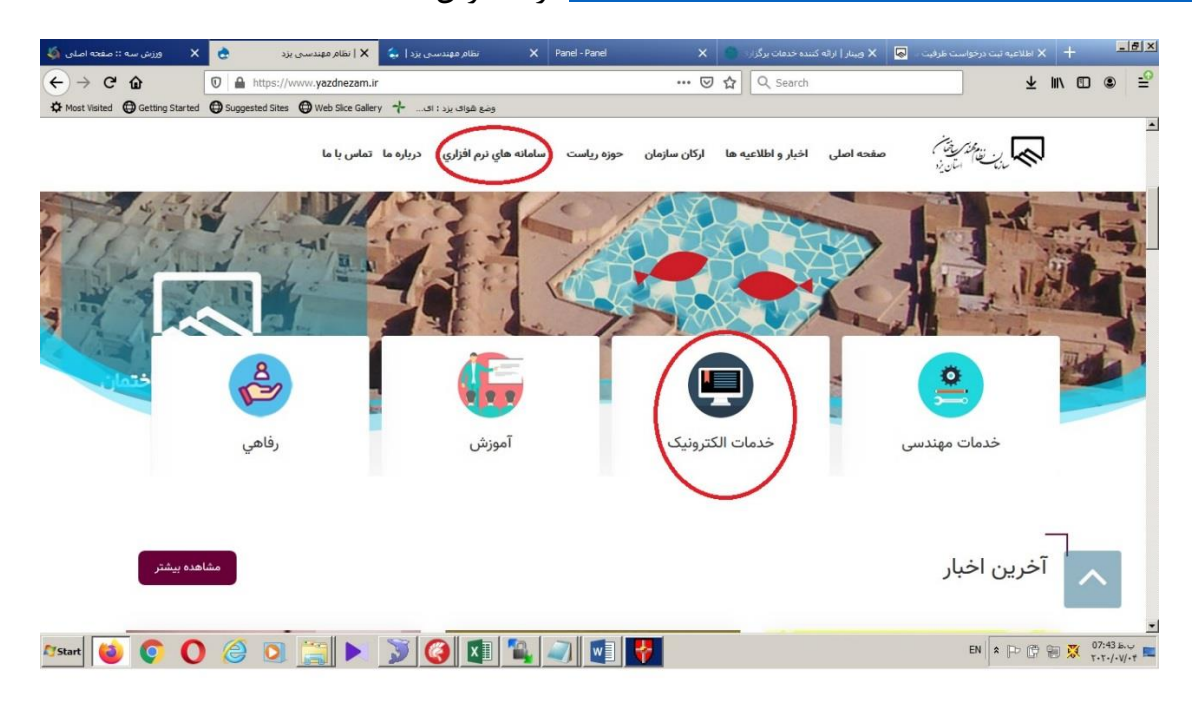

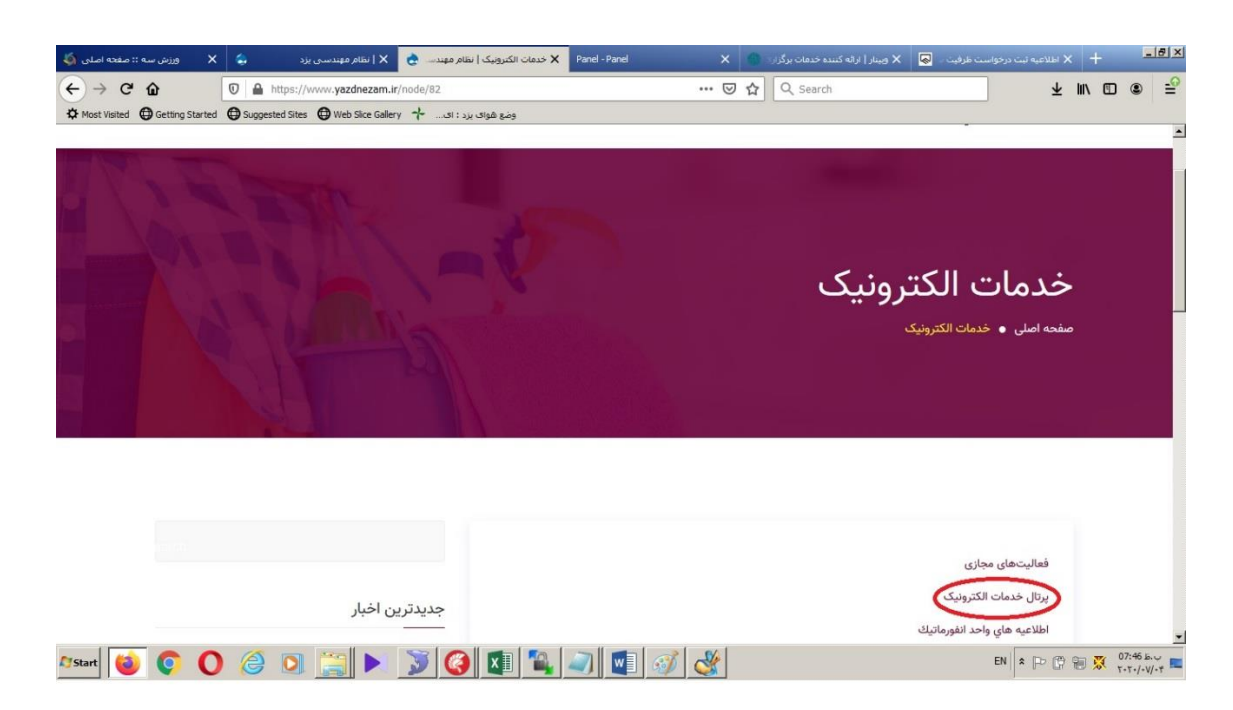

پس از مشاهده صفحه ورود (Login) سامانه، با استفاده از نام کاربری و رمز عبور خود میتوانید به پنل شخصی خود دسترسی داشته باشد. (جهت سهولت کد ملی بهعنوان نام کاربری و رمز عبور پیشفرض کد ملی مهندس است)

| ورود                                                                                                    | ورود                                        |
|----------------------------------------------------------------------------------------------------|---------------------------------------------|
| فراموشي رمز عبور                                                                                               | 💄 کد ملی                                    |
| کد ملی                                                                                                    | مز عبور<br>رمز عبور خود را فراموش کرده اید؟ |
| الرسال المراجع المراجع المراجع المراجع المراجع المراجع المراجع المراجع المراجع المراجع المراجع المراجع المراجع | ورود                                        |
| ورود                                                                                                    |                                             |

در صورت فراموشی رمز عبور می توانید با استفاده از گزینه مربوطه و وارد نمودن کد ملی و زدن کلید ارسال، رمز عبور جدید خود را از طریق پیامک دریافت نمایید. (رمز عبور جدید به شماره همراه موجود در بانک اطلاعات سازمان متناظر با کد ملی مربوطه ارسال می گردد).

لازم به ذکر است رمز عبور این بخش با رمز عبور مورداستفاده در سامانه خدمات مهندسی سازمان (ess.yazdnezam.ir) مشترک هست و در صورت تغییر رمز عبور در هرکدام از سامانهها رمز عبور دیگری نیز تغییر داده می شود.

۲- صفحه اصلی سامانه

پس از ورود پنل کاربری نام و نام خانوادگی مهندس، گزینه خروج و منوهای عملیاتی قابلمشاهده هست. در صورت مغایرت مشخصات نمایش دادهشده از سیستم خارج و جهت اصلاح با واحد آمار و فناوری اطلاعات سازمان تماس بگیرید.

## پس از اتمام فعالیت خود قبل از بستن مرورگر حتماً از گزینه خروج استفاده نمایید

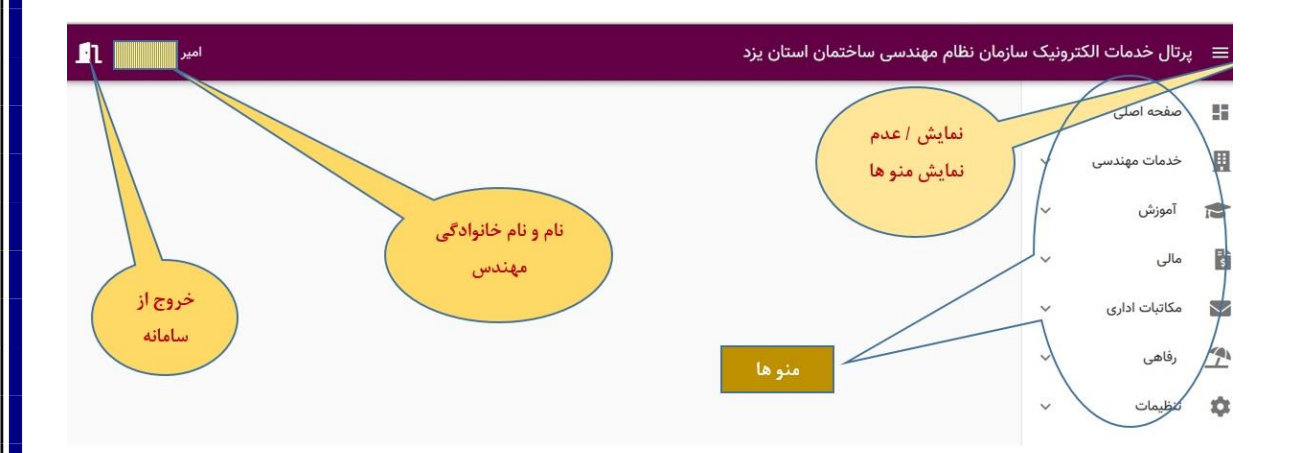

۳- خدمات مهندسی :

۵. درخواست ظرفیت
بخش ثبت درخواست ظرفیت، از طریق منو سمت راست و انتخاب گزینه خدمات مهندسی و سپس
درخواست ظرفیت در دسترس هست.

در این بخش مهندس با توجه به علاقه و صلاحیت خود می تواند هریک از گزینههای طراحی، نظارت یا هردو را انتخاب و گزینه ثبت را انتخاب نماید.

| ≡ پرتا[ | برتال خدمات الكتر | ونیک سازمان نظام مهندسی ساختمان ا | :                                                            |
|---------|-------------------|-----------------------------------|--------------------------------------------------------------|
| ال صف   | صفحه اصلی         | ~                                 | درخواست ظرفيت طراحى و نظارت                                  |
| خد      | خدمات مهندسی      | ^                                 | - شما می توانید برای سهمیه ی طراحی، نظارت یا هر دو درخواست خ |
| درخواس  | بواست ظرفيت       |                                   |                                                              |
| سرپرسد  | پرست کارگاه       |                                   | 🗌 طراحی                                                      |
| pī 👔    | آموزش             | ~                                 | 📃 نظارت                                                      |
| مال     | مالى              | Ŷ                                 |                                                              |
| مکا     | مكاتبات ادارى     | ~                                 |                                                              |
| 1 رفا   | رفاهی             | ~                                 |                                                              |

پس از ثبت درخواست می توانید با استفاده از گزینه دانلود نسبت به ذخیره و چاپ فرم درخواست اقدام نمایید

b. اعلام آمادگی جهت تقبل مسئولیت نظارت

از منوی خدمات مهندسی گزینه ارجاع نظارت را انتخاب نمایید.

(توجه: تنها مهندسین دارای پروانه اشتغال به کار مهندسی قابلیت مشاهده این قسمت را دارند.)

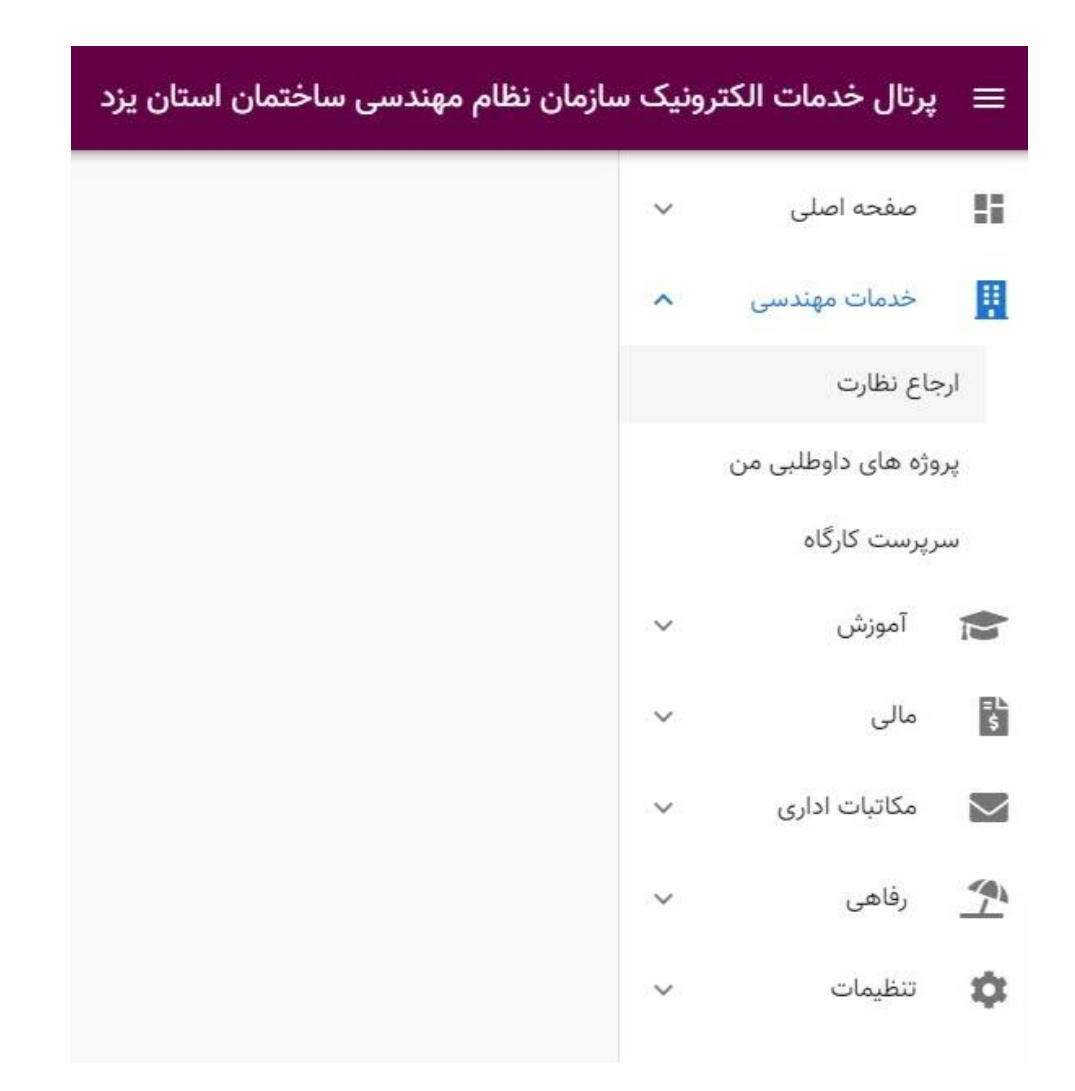

| عنوان پروژه         | توضيحات پروژه | داوطلبين | قبول مسئوليت نظارت |
|---------------------|---------------|----------|--------------------|
| 8627 - صنعتي        |               | <b>±</b> | ~                  |
| 9366 - اداري صنعتي  |               | <b>±</b> | ~                  |
| 10775 - اداري صنعتي |               | <b>±</b> | ~                  |
| 11474 - مسكوني      |               | ±        | ~                  |
| 11714 - صنعتي       |               | ±        | ~                  |
| 11741 - مسكوني      |               | ±        | ~                  |
| 12173 - مسكوني      |               | ±        | ~                  |
| 12183 - مسكوني      |               | ±        | ~                  |
| 12350 - مسكوني      |               | ±        | ~                  |
| 12250 - مسكوني      |               | <b>±</b> | × .                |
| . c 10/17           |               |          |                    |

سپس در صفحه باز شده می توانید لیست پروژه های در انتظار تعیین ناظر را مشاهده کنید.

در این قسمت می توانید با انتخاب گزینه <توضیحات پروژه> موارد زیر را مشاهده کنید.

| عنوان پروژه         | Telico - 8627                                               | داوطلبين | قبول مسئوليت نظارت |
|---------------------|-------------------------------------------------------------|----------|--------------------|
| 8627 - صنعتي        | ، 2002 طلعتي                                                | <b>1</b> | ~                  |
|                     | گروه ساختمانی : صنعتي                                       |          |                    |
| 9366 - اداري صنعتي  | کدنوسازی: 0-0-0-0-0-0-0<br>نوع دستورتومه نقشه: احداث        | -        | ~                  |
| "                   | مساحت زمين : 3000                                           |          |                    |
| 10/75 - اداري صنعتي | متراژ کسر سهمیه نظارت : 358                                 |          |                    |
| 11474 - مسكونى      | متراژ پاراف : 2387<br>تاریخی تر تر در 1202/00/10            | <b>±</b> | ~                  |
| ат. т.              | تاريخ دستور نهيه نفسه . ١٥/٥٥/١٥<br>عنوان بلوک : بلوک1      |          |                    |
| 11714 - صنعتي       | تعداد بلوک : 1                                              | <b>±</b> | ~                  |
|                     | تعداد طبقات : 1                                             |          |                    |
| 11741 - مسكوني      | تعداد واحد : 1<br>میلاد کننده : شکت شه کوار مانعت           | <b>.</b> |                    |
| 12173 - مسكوني      | محدوده طرح : شهرك منهردهاي طلعلي<br>محدوده طرح : شهرك صنعتی |          |                    |
| Çeşeme (mire)       | آدرس : ميبد شهرك صنعتي شمس اباد                             |          |                    |
| 12183 - مسكوني      |                                                             | 2        | ~                  |
|                     | بستر                                                        |          |                    |
| 12350 - مسكوني      |                                                             | <b>.</b> | <b>~</b>           |
| 12250 - مسكوني      |                                                             | <b>.</b> | ~                  |
|                     |                                                             |          |                    |

با انتخاب گزینه <داوطلبین> لیست مهندسین داوطلب شده برای مسئولیت های مختلف پروژه را مشاهده کنید. (توجه: ترتیب اسامی در این لیست بر اساس زمان اعلام آمادگی داوطلبی است.)

| عنوان پروژه         | توضيحات پروژه  | داوطلبين | قبول مسئوليت نظارت |
|---------------------|----------------|----------|--------------------|
| 8627 - صنعتي        |                | 1        | ~                  |
| 9366 - اداري صنعتي  |                | ±        | ~                  |
| 10775 - اداري صنعتي | ليست داوطلبين  |          | ~                  |
| 11474 - مسكوني      | هماهنگ کننده   | <b>±</b> | ~                  |
| 11714 - صنعتي       | سيدجواد انصاري | <b>A</b> | ~                  |
| 11741 - مسكوني      |                | بستن     | ~                  |
| 12173 - مسكوني      |                | <b>A</b> | ~                  |
| 12183 - مسكوني      |                | <b>A</b> | ~                  |
| 12350 - مسكوني      |                | <b>A</b> | ~                  |
| 12250 - مسكوني      |                | <b>A</b> | ~                  |
|                     |                | (        |                    |

با انتخاب گزینه <قبول مسئولیت نظارت> لیست مسئولیت های نظارت مورد نیاز پروژه را مشاهده می کنید. در پایین هر مسئولیت، صلاحیت مورد نیاز برای قبول آن مسئولیت نوشته شده است. با تیک دار کردن مسئولیت های مورد نظر و انتخاب گزینه <ثبت> شما به عنوان داوطلب برای آن مسئولیت انتخاب می شوید.

| عنوان پروژه         | توضيحات پروژه     | داوطلبين | قبول مسئوليت نظارت |
|---------------------|-------------------|----------|--------------------|
| 8627 - صنعتي        | مسئولیت های نظارت | ±        | ×                  |
| 9366 - اداري صنعتي  |                   | 1        | ~                  |
| 10775 - اداري صنعتي | 🔽 عمران           | ±        | ~                  |
| 11474 - مسكوني      | عمران پایه 3      | ±        | ~                  |
| 11714 - صنعتي       | 🔲 هماهنگ کننده    | ±        | ~                  |
| 11741 - مسكوني      | عمران پایه 3      | <b></b>  | ~                  |
| 12173 - مسكوني      |                   | <b>±</b> | ~                  |
| 12183 - مسكوني      | ثبت بستن          | <b>_</b> | ~                  |
| 12350 - مسكوني      |                   | <b></b>  | ~                  |
| 12250 - مسكوني      |                   | <b>±</b> | ✓                  |
|                     |                   |          |                    |

- مشاهده پروژه هایی که برای آن ها اعلام آمادگی نموده اید.

از منوی <خدمات مهندسی>گزینه <پروژه های داوطلبی من>را انتخاب نمایید.

| ازمان نظام مهندسی ساختمان استان یزد | ونیک س | 😑 پرتال خدمات الکتر  |
|-------------------------------------|--------|----------------------|
|                                     | ~      | صفحه اصلی            |
|                                     | ^      | خدمات مهندسی 🙀       |
|                                     |        | ارجاع نظارت          |
|                                     |        | پروژه های داوطلبی من |
|                                     |        | سرپرست کارگاه        |
|                                     | ~      | آموزش                |
|                                     | ~      | \$∎ مالی             |
|                                     | ~      | 💟 مکاتبات اداری      |
|                                     | ~      | \Upsilon رفاهی       |
|                                     | ~      | تنظيمات              |

سپس در صفحه باز شده می توانید لیست پروژه هایی که برای آن ها اعلام آمادگی نموده اید را مشاهده کنید. با انتخاب هر پروژه می توانید مسئولیت هایی که برای آن ها اعلام آمادگی نموده اید را نیز مشاهده کرده و با انتخاب گزینه <حذف> جلوی هر مسئولیت، از داوطلبی خود برای آن مسئولیت انصراف دهید.

|       | عنوان پروژه  |
|-------|--------------|
| ^     | 8627 - صنعتي |
| 🗙 حذف | هماهنگ کننده |

امور مالى

C. حق عضویت

در منو امور مالی با انتخاب گزینه حق عضویت قادر خواهید بود از وضعیت بدهی عضویت خود به سازمان مطلع و در صورت تمایل با انتخاب گزینه مربوطه نسب به پرداخت آنلاین بدهی خود اقدام نمایید.

| =        | پرتال خدمات الکتر           | ونیک س | بازمان نظام | مهندسی ساختمان | استان یزد |            |                                          |
|----------|-----------------------------|--------|-------------|----------------|-----------|------------|------------------------------------------|
|          | صفحه اصلی                   | ~      | وضعيت بده   | هی : تسویه شده | پرداخت    |            |                                          |
|          | خدمات مهندسی                | ~      | رديف        | بدهكار         | بستانكار  | تاريخ      | توضيحات                                  |
|          | آموزش                       | ~      | 1           | 0              | 2,890,000 | 1398/09/30 | کسر از بدهي                              |
| =L<br>\$ | مالى                        | ^      | 2           | 1,060,000      | 0         | 1398/07/20 | حق عضويت براي سال:1398                   |
| حۆ       | ق عض <mark>و</mark> یت      |        | 3           | 1,830,000      | 0         | 1398/03/25 | بدهي مالي انتقالي از سيستم حسابداري نوسا |
| $\geq$   | مکاتب <mark>ات اداری</mark> | ~      |             |                |           |            |                                          |
| 1        | رفاهہ ،                     | ~      |             |                |           |            |                                          |